# WASHINGTON STATE DEPARTMENT OF

## **Filing Fuel Tax Returns**

Welcome to the Washington State Department of Licensing Prorate and Fuel Tax Services Taxpayer Access Point (TAP). The account information contained in this document is completely fictitious and is intended for instructional purposes only.

Please disable the pop-up blocker settings on your computer to allow pop-ups from the TAP website.

These instructions are for established Fuel Tax customers (Supplier, Distributor, Blender, Aircraft Distributor, Terminal Operator or Fuel Carrier) who would like to report monthly fuel sales, distributions, imports, and exports for motor and special fuel and dyed special fuel via TAP.

The example included is for a Supplier account filing a return using the import function or manually entering transactions. Appearance of screen images will vary based on license type.

Depending on which browser has been set as the default, screen images may appear slightly different than those included in these instructions.

#### File a Tax Return

The <u>Fuel Tax Compliance Manual</u> provides information to include definitions, tax return information, supporting document instructions, due dates to report, and payment options.

- ✓ You may choose to report fuel receipt and disbursement transactions by:
  - Importing your fuel transactions to TAP using <u>Excel templates</u> (Do not alter Template formatting). Questions regarding Schedule requirements contact the <u>Fuel Tax staff</u>.
  - Manually entering individual transactions directly in TAP.

#### **Documents/Information needed**

- $\checkmark$  Fuel receipts and disbursements for the reporting period.
- ✓ Tax-paid receipts.
- ✓ Completed template saved to your computer for importing.

### Instructions for filing Fuel Tax Returns

Log into Taxpayer Access Point (TAP).

Note: For more Instructions on how to log into your TAP account, see <u>How to log into TAP</u>.

| Menu                            | Log Off | APPLE CUSTOME                          | R                                                    | Names And Ad                                                  | dresses                                 |                                                   | I Want To                                   |                                       |
|---------------------------------|---------|----------------------------------------|------------------------------------------------------|---------------------------------------------------------------|-----------------------------------------|---------------------------------------------------|---------------------------------------------|---------------------------------------|
| Home                            |         | Federal Employer ID<br>My Balance      | ) 11-111<br>\$                                       | 11111 Legal Name<br>60.00 Physical Address<br>Mailing Address | APPLE CUSTOM<br>s 11 TREE STREET<br>Add | ER<br>FOLYMPIA WA 98502                           | View Profile<br>Make a Payı<br>Register a N | ment<br>lew Account                   |
| Back                            |         | Assounts1 II                           | interne Managara                                     | al Lattara0                                                   |                                         |                                                   |                                             |                                       |
| View Support ID                 |         | My Accounts <sup>2</sup>               | istory message                                       | -s' Letters                                                   |                                         |                                                   |                                             |                                       |
| Navigation                      |         | My Accounts                            |                                                      |                                                               |                                         |                                                   |                                             | Hide History                          |
| » My Accounts                   | /       | Account Id<br>0018500-FS<br>0018500-FA | Account Type<br>Fuel Supplier<br>Aircraft Fuel Distr | APPLE CUSTOMER                                                | Frequency<br>Monthly<br>Monthly         | Address<br>11 TREE STREET OI<br>11 TREE STREET OI | YMPIA W                                     | Balance Stat<br>0.00 Acti<br>0.00 Act |
| TAP Help                        |         | 2 Rows                                 |                                                      |                                                               |                                         |                                                   |                                             |                                       |
| TAP How-To Videos               |         |                                        |                                                      |                                                               |                                         |                                                   |                                             |                                       |
| TAP Frequently Ask<br>Questions | ed      |                                        |                                                      |                                                               |                                         |                                                   |                                             |                                       |

Under the **Account ID**, select the **Account** hyperlink to file a return.

| T axpaye<br>A ccess<br>P oint     | ər                                           |                                    |                                             | Pr                            | orate                     | and Fu         | el Ta<br>Ington<br>CE   | ax Se<br>state depa<br>ENS            | rvice<br>RTMENT (<br>ING | IF     |
|-----------------------------------|----------------------------------------------|------------------------------------|---------------------------------------------|-------------------------------|---------------------------|----------------|-------------------------|---------------------------------------|--------------------------|--------|
| Menu Log O                        | ff Fuel Supplier                             |                                    | Names And                                   | Addresses                     |                           |                | l War                   | nt To                                 |                          |        |
| Home                              | Federal Employer ID<br>Monthly<br>My Balance | 11-1111111<br>0018500-FS<br>\$0.00 | Legal Name<br>Physical Add<br>Mailing Addre | APPL<br>ress 11 TR<br>ess Add | E CUSTOMER<br>EE STREET O | LYMPIA WA 9850 | View<br>2 View<br>Regis | Accounts<br>Profile<br>ster a New Acc | count                    |        |
| Back                              | Pending<br>Payment Source                    | \$0.00<br>Setup                    |                                             |                               |                           |                |                         |                                       |                          |        |
| View Support ID                   | Periods History                              | Activity Messa                     | ges <sup>0</sup> Letters                    | \$ <sup>0</sup>               |                           |                |                         |                                       |                          |        |
| Navigation                        | Attention Needed <sup>1</sup>                | All Periods                        |                                             |                               |                           |                |                         |                                       |                          |        |
| My Accounts                       | Periods Requiring At                         | tention                            |                                             |                               |                           |                |                         |                                       |                          | Filter |
| Hy Accounts                       | Period Return                                | Status File New                    |                                             | Tax                           | Penalty                   | Interest       | Credits                 | Balance M                             | Vessages                 |        |
| » Fuel Supplier                   | 51-Aug-2017                                  |                                    |                                             | 0.00                          | 0.00                      | 0.00           | 0.00                    | 0.00 F                                | THE NOW                  |        |
| TAP Help                          |                                              |                                    |                                             |                               |                           |                |                         |                                       |                          |        |
| TAP How-To Videos                 |                                              |                                    |                                             |                               |                           |                |                         |                                       |                          |        |
| TAP Frequently Asked<br>Questions |                                              |                                    |                                             |                               |                           |                |                         |                                       |                          |        |
| dol.wa.gov   Contact Us   At      | out Us   <u>Survey</u>   <u>More Abou</u>    | <u>ıt TAP</u>   Copyright ©        | 2015                                        |                               |                           |                |                         |                                       |                          |        |

Click on the **File Now** hyperlink.

Review the Information screen (not shown here) before clicking Next.

| T axpayer<br>A ccess<br>P oint    | r                                                                                                | Prorate and Fuel Tax Services<br>WASHINGTON STATE DEPARTMENT OF<br>LICENSING |
|-----------------------------------|--------------------------------------------------------------------------------------------------|------------------------------------------------------------------------------|
| Menu Log Off                      | 1. Information 2. Operations                                                                     | Import                                                                       |
| Home                              | Operations                                                                                       |                                                                              |
| Back                              | Filing Period                                                                                    | 31-Aug-2017                                                                  |
| View Support ID                   | Did you have any operations during this filing period?<br>Would you like to cancel your license? | Yes No Required                                                              |
| Navigation                        | License cancellation will be effective as of                                                     |                                                                              |
| My Accounts                       | Save and Finish Later Save and Continue                                                          | Cancel Back Next                                                             |
| Fuel Supplier                     |                                                                                                  | Import                                                                       |
| » Fuel Supplier Return            |                                                                                                  |                                                                              |
| TAP Help                          |                                                                                                  |                                                                              |
| TAP How-To Videos                 |                                                                                                  |                                                                              |
| TAP Frequently Asked<br>Questions |                                                                                                  |                                                                              |
| dol.wa.gov   Contact Us   About   | Us   Survey   More About TAP   Copyright © 2015                                                  |                                                                              |

For **Operations Filing Period** displayed, if you did business in WA select **Yes**, if not select **No**.

*Note:* If No, the next screen (not shown here) will be to file and submit "no operations" for this period.

If you would like to cancel your license, select Yes and enter effective date.

Click Next.

To import Receipts and/or Disbursements transactions:

| T axpayer<br>A ccess<br>P oint    | •                                               |                                                      |                                 | Prorat              | e and Fu                 | IEI Tax S<br>HINGTON STATE I<br>ICEN | Services<br>Department of<br>SING |             |
|-----------------------------------|-------------------------------------------------|------------------------------------------------------|---------------------------------|---------------------|--------------------------|--------------------------------------|-----------------------------------|-------------|
| Menu Log Off                      | 1. Information                                  | 2. Operations 3.1                                    | Receipts                        |                     |                          |                                      | Import                            |             |
| Home                              | Receipts                                        |                                                      |                                 |                     |                          |                                      |                                   |             |
| Back                              | Motor Fuel: any liquid<br>ethanol blends are in | is commonly or commer<br>cluded in this category.    | cially known, produc            | ed, exchanged, or   | sold as gasoline or def  | ined as gasoline in s                | statute. Ethanol and              |             |
| View Support ID                   | Special Fuel: any liqu<br>and renewable diesel  | ids commonly or common<br>, are included in this cat | ercially known, produ<br>egory. | ced, exchanged, s   | old or used as a fuel in | ı diesel engines. Bio                | diesel, biodiesel blen            | ds,         |
| Navigation                        | Dyed Special Fuel: A                            | ny special fuel product v                            | vith red dye added in           | dicates the fuel do | es not include federal ( | or state fuel taxes.                 |                                   |             |
| My Accounts                       | Convert liters to gallo                         | ns at the rate of 3.785 li                           | ers per gallon and ro           | und all reported fu | el to the nearest whole  | e gallon.                            | w Column Descriptio               | ns          |
| Fuel Supplier                     | Schedule                                        | Product Code                                         | Product Name                    | Fuel Type           | Carrier Name             | Carrier FEIN                         | Mode                              | Origin City |
| » Fuel Supplier Return            | Save and Finish La                              | ter Save and Co                                      | atinue Ca                       | acel                |                          | Back                                 | Next                              |             |
| TAP Help                          |                                                 |                                                      |                                 |                     |                          |                                      |                                   |             |
| TAP How-To Videos                 |                                                 |                                                      |                                 |                     |                          |                                      | Import                            |             |
| TAP Frequently Asked<br>Questions |                                                 |                                                      |                                 |                     |                          |                                      |                                   |             |
| dol.wa.gov   Contact Us   About   | Us   <u>Survey</u>   <u>More Ab</u>             | out TAP   Copyright ©                                | 2015                            |                     |                          |                                      |                                   |             |

• Click Import.

| Select a file to in | nport:     |        |        | × |
|---------------------|------------|--------|--------|---|
| Choose File         | test1.xlsx |        |        | ] |
|                     |            |        |        | ] |
|                     |            | Import | Cancel |   |
|                     |            |        |        |   |

- Click Choose File, select your completed xlsx file on your computer to upload and click Open.
- Click **Import**.

Review imported data starting with Receipts, when finished click Next to review Disbursements.

*Note:* Errors appearing in *red* must be addressed before moving to the next screen and/or submitting your return. Keying errors may not be recognized by the system. Be aware that the changes made to correct errors in TAP will not be reflected in your original documentation.

Click **Next** and continue on <u>Page 7</u>.

#### To manually enter Receipts and/or Disbursements transactions:

| T axpayer<br>A ccess<br>P oint    |                                                           |                                           |                               | Prorate                 | and Fu                | IEL TAX S<br>HINGTON STATE D<br>ICENS | ervices<br>epartment of<br>BING |             |
|-----------------------------------|-----------------------------------------------------------|-------------------------------------------|-------------------------------|-------------------------|-----------------------|---------------------------------------|---------------------------------|-------------|
| Menu Log Off                      | 1. Information 2. Or                                      | perations 3. R                            | eceipts                       |                         |                       |                                       | Import                          |             |
| Home                              | Receipts                                                  |                                           |                               |                         |                       |                                       |                                 |             |
| Back                              | Motor Fuel: any liquids cor<br>ethanol blends are include | mmonly or commerc<br>d in this category.  | ially known, produce          | d, exchanged, or sol    | d as gasoline or def  | ined as gasoline in st                | atute. Ethanol and              |             |
| View Support ID                   | Special Fuel: any liquids c<br>and renewable diesel, are  | ommonly or comme<br>included in this cate | rcially known, produ<br>gory. | ced, exchanged, sold    | or used as a fuel in  | ı diesel engines. Biod                | iesel, biodiesel blend          | s,          |
| Navigation                        | Dyed Special Fuel: Any sp                                 | ecial fuel product wi                     | ith red dye added ind         | licates the fuel does   | not include federal o | or state fuel taxes.                  |                                 |             |
| My Accounts                       | Convert liters to gallons at                              | the rate of 3.785 lite                    | ers per gallon and ro         | und all reported fuel t | to the nearest whole  | e gallon.                             | v Column Description            | IS          |
| Fuel Supplier                     | Schedule                                                  | Product Code                              | Product Name                  | Fuel Type               | Carrier Name          | Carrier FEIN                          | Mode                            | Origin City |
| » Fuel Supplier Return            | Save and Finish Later                                     | Save and Con                              | tinue Car                     | cel                     |                       | Back                                  | Next                            | _           |
| TAP Help                          |                                                           |                                           |                               |                         |                       |                                       |                                 |             |
| TAP How-To Videos                 |                                                           |                                           |                               |                         |                       |                                       | Import                          |             |
| TAP Frequently Asked<br>Questions |                                                           |                                           |                               |                         |                       |                                       |                                 |             |
| dol.wa.gov   Contact Us   About U | Js   Survey   More About T                                | AP   Copyright © 2                        | 2015                          |                         |                       |                                       |                                 |             |

*Note:* For column descriptions click *Show Column Descriptions* tab or for more information reporting specific transactions see the *Fuel Tax Compliance Manual*.

Enter all Receipts.

*Note: Review data for errors appearing in red. Certain errors will prevent you from moving to the next screen and/or submitting your return. Keying errors may not be recognized by the system.* 

Click Next.

Enter any tax exempt Disbursements, review data for errors.

Click Next.

|                                   | Prora                                                                                                    | te and F              | uel Tax               | Services          |
|-----------------------------------|----------------------------------------------------------------------------------------------------|-----------------------|-----------------------|-------------------|
| Access                            |                                                                                                    | w                     |                       |                   |
| Point                             |                                                                                                    | C•                    | <b>ICEN</b>           | ISING             |
|                                   |                                                                                                    |                       |                       | Import            |
| Menu Log Off                      | 1. Information 2. Operations 3. Receipts 4. Disbursements                                                                                        | 5. Review             |                       | import            |
| Home                              | Review                                                                                                    |                       |                       |                   |
| Back                              |                                                                                                    | Motor Fuel            | Special Fuel          | Dyed Special Fuel |
|                                   | 1. Gallons received tax paid (Schedule 1)                                                                                                    | 0                     | 0                     | 0                 |
| View Support ID                   | 2. Gallons received from Washington terminal or refineries, tax-exempt (Sch 2A)                                                                  | 0                     | 33,774                | 0                 |
| Navigation                        | 3. Gallons received tax-exempt blend stock (Schedule 2B)                                                                                         | 0                     | 0                     |                   |
| Mu Assessable                     | 4. Gallons imported below terminal (Schedule 3)                                                                                                  | 0                     | 0                     | 0                 |
| My Accounts                       | 5. Gallons imported to tax-exempt storage terminal by truck/rail (Schedule 4)                                                                    | 0                     | 0                     | 0                 |
| Fuel Supplier                     | 6. Add lines 1 through 5                                                                                                    | 0                     | 33,774                | 0                 |
|                                   | 7. Gallons sold tax-exempt to licensed distributors for export (Schedule 6A)                                                                     | 0                     | 0                     | 0                 |
| » Fuel Supplier Return            | 8. Gallons sold tax-exempt to other licensed suppliers (Schedule 6D)                                                                             | 0                     | 0                     | 0                 |
| TAP Help                          | <ol> <li>Gallons sold to IFTA authorized carriers OR sales of dyed diesel delivered<br/>to a licensed distributor in WA (Schedule 6F)</li> </ol> | 0                     | 0                     | 0                 |
|                                   | 10. Gallons sold for racing (Schedule 6Z)                                                                                                    | 0                     |                       |                   |
| TAP How-To Videos                 | 11. Gallons exported (Schedule 7)                                                                                                    | 0                     | 2,199                 | 0                 |
| TAP Frequently Asked              | 12. Gal sold tax-exempt to US Armed Forces or National Guard for export (Sch 8)                                                                  | 0                     |                       |                   |
| Questions                         | 13. Gallons sold tax-exempt to federal government (Schedule 8)                                                                                   |                       | 0                     | 0                 |
|                                   | 14. Gallons sold tax-exempt to urban passenger transportation systems (Schedule                                                                  | 10C)                  | 0                     | 0                 |
|                                   | 15. Crd card sales to tax-exempt frgn diplomatic & consular missions (Sch 10D)                                                                   | 0                     |                       |                   |
|                                   | 16. Gallons delivered to tax-exempt storage Washington terminal (Schedule 10F)                                                                   | 0                     | 0                     | 0                 |
|                                   | 17. Gallons sold to other tax-exempt entities (Schedule 10G)                                                                                     | 0                     | 0                     | 0                 |
|                                   | 18. Gallons of biodiesel rebranded to dyed (Schedule 13X)                                                                                        |                       | 0                     |                   |
|                                   | 19. Add lines 7 through 18                                                                                                    | 0                     | 2,199                 | 0                 |
|                                   | 20. Gross taxable gallons (Subtract line 19 from line 6)                                                                                         | 0                     | 31,575                |                   |
|                                   | 21. Gallons received tax-paid (line 1)                                                                                                    | 0                     | 0                     | 0                 |
|                                   | 22. Net taxable gallons (Subtract line 21 from line 20)                                                                                          | 0                     | 31,575                |                   |
|                                   | 23. Fuel tax (Multiply line 22 by \$0.494)                                                                                                    | 0.00                  | 15,598.05             |                   |
|                                   | 24. Penalty (see instructions) (Multiply line 23 by 10%)                                                                                         | 0.00                  | 0.00                  |                   |
|                                   | 25. Fuel tax & penalty (Add lines 23 and 24)                                                                                                    | 0.00                  | 15,598.05             |                   |
|                                   | 26. Interest (line 25 * 0.01, compounded monthly)                                                                                                | 0.00                  | 0.00                  |                   |
|                                   | 27. Total fuel tax, penalty, and interest                                                                                                    | 0.00                  | 15,598.05             |                   |
|                                   | 28. Previous tax payment for this reporting period                                                                                               | 0.00                  | 0.00                  |                   |
|                                   | 29. Other fuel tax credit (attach explanation)                                                                                                   | 0.00                  | 0.00                  |                   |
|                                   | 30. Subtract lines 28 & 29 from line 27 (amount owing or (refunded))                                                                             | 0.00                  | 15,598.05             |                   |
|                                   | Leertify under penalty of perjury under the laws of the state of Washington Required                                                             | on that the foregoing | g is true and correct | £                 |
|                                   | Save and Finish Later Save and Continue Cancel                                                                                                   |                       | Back                  | Next              |
|                                   |                                                                                                    |                       |                       | Import            |
|                                   |                                                                                                    |                       |                       |                   |
| dol.wa.gov   Contact Us   About U | Js   <u>Survey</u>   <u>More About TAP</u>   Copyright © 2015                                                                                    |                       |                       |                   |

**Review** and click the **Certify** box to continue.

Click Next.

| T axpayer<br>A ccess<br>P oint    |                             |                       |                   | Prora                       | ate and             | Fuel Tax Se<br>washington state dep/<br>LICENS | rvices<br>ARTMENT OF<br>ING |
|-----------------------------------|-----------------------------|-----------------------|-------------------|-----------------------------|---------------------|------------------------------------------------|-----------------------------|
| Menu Log Off                      | 1. Information              | 2. Operations         | 3. Receipts       | 4. Disbursements            | 5. Review           | 6. Submit                                      | Import                      |
| Home                              | Submit                      |                       |                   |                             |                     |                                                |                             |
| Back                              | Verify the amount d         | ue is correct and cli | ck submit. Your i | returns are not transmitted | d to the department | until you click submit.                        |                             |
| View Support ID                   |                             |                       |                   |                             |                     | Motor Fuel                                     | Special Fuel                |
|                                   | Date Received               | 31-Aug-2018           |                   |                             | Gross Tax           | 0.00                                           | 15,598.05                   |
| Navigation                        | Туре                        | Original              |                   |                             | Credits             | 0.00                                           | 0.00                        |
| My Accounts                       | Cancel License              | License cance         | ellation          |                             | Payments            | 0.00                                           | 0.00                        |
| Fuel Supplier                     | Licensee<br>Comments        | l                     |                   | e                           | Total Due           | 0.00                                           | 10,098.00                   |
| » Fuel Supplier Return            |                             |                       |                   |                             |                     |                                                |                             |
| TAP Help                          |                             |                       |                   |                             |                     |                                                |                             |
| TAP How-To Videos                 | Save and Finish             | Later Save ar         | nd Continue       | Cancel                      |                     | Back                                           | Submit                      |
| TAP Frequently Asked<br>Questions |                             |                       |                   |                             |                     |                                                | Import                      |
| dol.wa.gov   Contact Us   About   | <u>Js   Survey   More A</u> | bout TAP   Copyri     | ght © 2015        |                             |                     |                                                |                             |

Add Licensee Comments if necessary.

Click **Submit** and confirm with **OK**.

This concludes our instructions. Thank you.

If you need further assistance, contact the Fuel Tax staff 360-664-1852 email FuelTax@dol.wa.gov.